## Manual para obtenção de password de cavaleiros

#### Inscrição nos Concursos Nacionais

Para poder consultar os seus dados e efectuar a inscrição nos Concursos, o Cavaleiro deverá solicitar ao seu Clube para gerar a sua password.

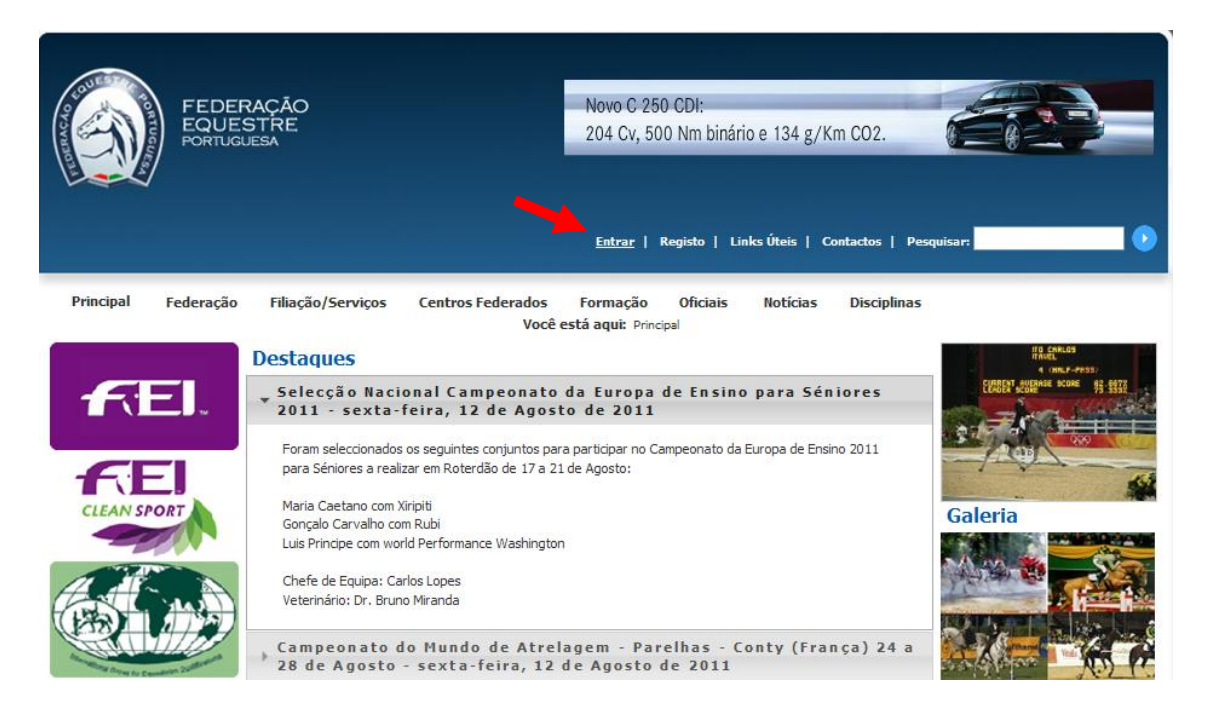

Para gerar a password, o Clube deverá efectuar o "Login".

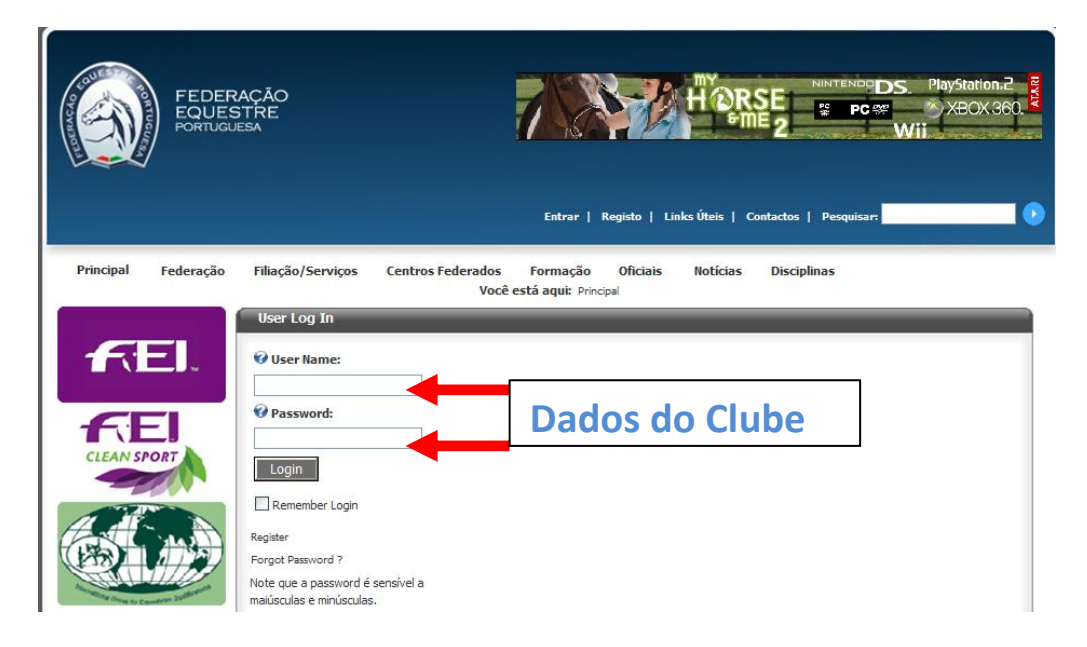

Na "Gestão de praticantes" efectuar a pesquisa do Cavaleiro

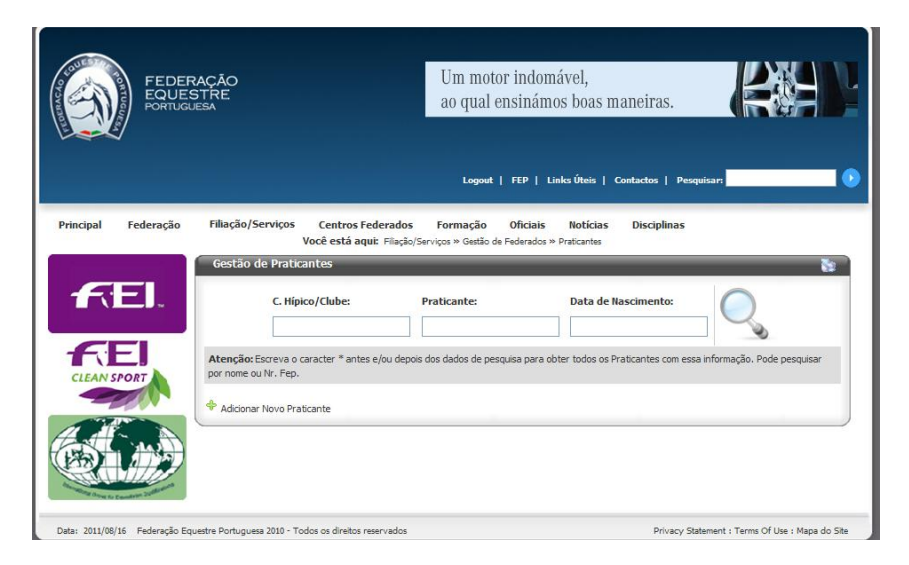

Nos elementos do Cavaleiro, **verificar o campo e-mail**, é fundamental que este campo esteja preenchido, uma vez que, é através do e-mail que o Cavaleiro recebe a sua password.

| CLEAN SPORT                                    |                            |                                             |
|------------------------------------------------|----------------------------|---------------------------------------------|
|                                                |                            |                                             |
|                                                | Cod.Postal:                | 6                                           |
|                                                | Concelho:                  | Distrito:                                   |
|                                                | Nascimento:                | Nacionalidade:                              |
| Researching Departure for Executivity 20080000 | Sexo:                      | M 👻 B.I.:                                   |
|                                                | N.I.F.:                    | Habilitações:                               |
|                                                | Telefones:                 |                                             |
|                                                | Fax:                       |                                             |
|                                                | Email:                     | Obrigatório                                 |
|                                                | Centro Hípico:             | <b>@</b>                                    |
|                                                | Observações:               |                                             |
|                                                |                            |                                             |
|                                                |                            |                                             |
|                                                |                            | <u>v</u>                                    |
|                                                |                            |                                             |
|                                                |                            | Cartão Emitido 🗹 🛛 Jovem Cavaleiro 🗌        |
|                                                | Seguro:                    | Máximo Último seguro feito a 2011-Fevereiro |
|                                                |                            | Altarar Sequro                              |
|                                                | Escalao:                   | Sénior Veterano? Principiante?              |
|                                                | Sela 4:                    | Confirma Licenca de Competição              |
|                                                | Sela 7:                    |                                             |
|                                                | Disciplina Principal:      | Saltos                                      |
|                                                | Lic. Internacional:        | Ano da Licença: 2011                        |
|                                                |                            | Licença Internacional Registo FEI           |
|                                                | Lic. Internacional Antiga: |                                             |
|                                                |                            | Gerar Utilizador de Portal                  |
|                                                |                            | A                                           |
|                                                |                            | Voltar                                      |
|                                                |                            |                                             |
|                                                | Incidentes Sanções         | Disciplinas Pagamentos                      |

Após verificar o e-mail, coloque um visto no quadrado "Gerar utilizador de portal",

- Automaticamente abre uma janela onde está indicado o utilizador "pr\*\*\*\*".
- Deverá preencher os campos nome e apelido, confirmar o e-mail e "Guardar".

| Email:                            |                                                                        | Obrigatório |
|-----------------------------------|------------------------------------------------------------------------|-------------|
| Centro Hipico:                    | @                                                                      |             |
| Observações:                      |                                                                        |             |
|                                   |                                                                        |             |
|                                   |                                                                        |             |
|                                   | ×                                                                      |             |
|                                   | Cartão Emitido 🗹 🛛 Jovem Cavaleiro 🗖                                   |             |
| Seguro:                           | Máximo v Último seguro feito a 2011-Fevereiro                          |             |
|                                   | Alterar Seguro                                                         |             |
| Escalão:                          | Sénior Veterano? Principiante?                                         |             |
| Sela 4:                           | Confirma Licença de Competição                                         |             |
| Sela 7:                           |                                                                        |             |
| Disciplina Principal:             | Saltos 🗸                                                               |             |
| Lic. Internacional:               | Ano da Licença: 2011                                                   |             |
|                                   | Licenca Internacional Registo FEI                                      |             |
| Lic. Internacional Antiga:        |                                                                        |             |
|                                   | Gerar Utilizador de Portal                                             |             |
| Nome de Utilizador:               | pr                                                                     |             |
| Primeiro Nome:                    |                                                                        | 1           |
| Último Nome:                      | Preencher                                                              |             |
| Nobel A cooles de coolégende cool |                                                                        | •           |
| Nota: A senna do praticante sera  | enviada para o emai delinido, por tavor conirme se este esta correcto. |             |
|                                   | 💊 🖻 Voltar                                                             |             |
|                                   |                                                                        |             |
| Incidentes Sanções                | Disciplinas Pagamentos                                                 |             |
|                                   | Guardan                                                                |             |
|                                   | Guardar                                                                |             |

Após "Guardar" é enviada a password para o e-mail indicado.

Após receber a password, o Cavaleiro poderá efectuar o "Login" no site da FEP, para consultar os seus dados e efectuar as inscrições nos Concursos.

#### Inscrição nos Concursos

### **Cavaleiros e Clubes**

Para efectuar as inscrições nos Concursos o Cavaleiro, ou os Clubes deverão efectuar o "Login" no site da FEP.

| FEDER<br>EQUES<br>PORTUGU | YAÇÃO<br>STRE<br>IESA                                                                                                    | Entrar   Registo   Links Úteis   Contactos   Pesquisar;                               |
|---------------------------|----------------------------------------------------------------------------------------------------|---------------------------------------------------------------------------------------|
| Principal Federação       | Filiação/Serviços User Log In User Name:  Password:  Cogin Register Forgot Password ? Note que a password é s maiúsculas e minúsculas. | Centros Federados Formação Oficiais Notícias Disciplinas<br>Você está aqui: Principal |

Seleccionar "Filiação/Serviços" e "Inscrição em concursos".

| FEDERAÇÃO<br>EQUESTRE<br>PORTUGUESA |                                                     | Novo C 250 CDI:<br>204 Cv, 500 Nm bináric                                | e 134 g/Km CO2.                                                               |
|-------------------------------------|-----------------------------------------------------|--------------------------------------------------------------------------|-------------------------------------------------------------------------------|
| zipal Federação Filiação/Serviços   | Centros Federados Fi<br>Você está aqui: Filiação/Sa | Logout   FEP   Link<br>ormação Oficiais<br>rrviços » Inscrições em Concu | ks Úteis   Contactos   Pesquisar:<br>Noticias Disciplinas<br><sup>UTSOS</sup> |
| estão de Inscrições                 | _                                                   |                                                                          |                                                                               |
|                                     |                                                     |                                                                          |                                                                               |
| Comissão Organizadora:              | Disciplina:                                         | Localidade: D                                                            | ata:                                                                          |
| Comissão Organizadora:              | Disciplina:                                         | Localidade: D                                                            | ata:<br>De: Agosto V - 2011 V                                                 |
| Comissão Organizadora:              | Disciplina:                                         | Localidade: D                                                            | ata:<br>De: Agosto v - 2011 v<br>Hagosto v - 2011 v                           |
| Comissão Organizadora:              | Disciplina:                                         | Localidade: D                                                            | ata:<br>De: Agosto 💙 - 20<br>n: Agosto 💙 - 20                                 |

Posteriormente, deverá seleccionar um dos campos apresentados (comissão organizadora, disciplina, localidade ou data), para que lhe seja apresentado o Concurso.

|                     | FEDERAÇÃO<br>EQUESTRE<br>PORTUGUESA   |                                             |                                                                 | AMC<br>Especialista em Seguros Espere | stres |
|---------------------|---------------------------------------|---------------------------------------------|-----------------------------------------------------------------|---------------------------------------|-------|
| Principal           | Federação Filiação/Serviços           | Centros Federados<br>Você está aqui: Filaçã | Logout   FEP  <br>Formação Oficia<br>o/Serviços » Inscrições em | Links Úteis   Contactos   Pesquisar:  |       |
| Gestão c<br>Co<br>- | le Inscrições<br>missão Organizadora: | Disciplina:<br>-                            | Localidade:                                                     | Data:                                 |       |

Será apresentado um quadro com os Concursos, conforme a selecção efectuada.

Só será possível efectuar inscrições no Concurso se na coluna "Inscrições", estiver indicado (abertas).

| Logout     FEP     Links Úteis     Contactos     Pesquisar:       pal     Federação     Filiação/Serviços     Centros Federados     Formação     Oficiais     Noticias     Disciplinas       Você estă aqui:     Filiação/Serviços ** Inscrições em Concursos     Stâo de Inscrições     Enscrições     Enscrições       Comissão Organizadora:     Disciplina:     Localidade:     Data:       •     •     •     De:     Agosto •     - 2011 •       a:     Agosto •     - 2011 •     •     •       Ver     Nr     Organização     Disciplina     Localidade     Tipo Concurso     Inicia     Em     Estado     Promoção     Inscrições     Inicia     Em       Ver     Nr     Organização     Disciplina     Localidade     Tipo Concurso     Inicia     Em     Estado     Promoção     Inscrições     Inicia     Em | No and a second                        | FEDE<br>EQUI<br>PORTU           | ERAÇÃO<br>ESTRE<br><sup>GUESA</sup> |            |                                           |                                       |                                       |                               |                                          |            |                  | AMC<br>specialista em   | Seguros E           |
|----------------------------------------------------------------------------------------------------|----------------------------------------|---------------------------------|-------------------------------------|------------|-------------------------------------------|---------------------------------------|---------------------------------------|-------------------------------|------------------------------------------|------------|------------------|-------------------------|---------------------|
| Ver <u>Nr. Organização Disciplina Localidade Tipo Concurso Inicio Fim</u> Estado Promoção Inscrições Inicio Fim<br>Inicio DTCE-<br>DESENV. 2010 - 2108                                                                                                    | cipal Fe<br>estão de Ir<br>Comise<br>- | deração<br>nscriçõe<br>são Orga | Filiaçã<br>S<br>Inizadora:          | o/Serviços | Centros Fec<br>Você estă ;<br>Disciplina: | lerados Fo<br>aqui: Filiação/Ser<br>¥ | rmação<br>viços » Inscr<br>Localidade | Oficiais<br>ições em Co<br>e: | Noticias<br>meursos<br>Data:<br>De: Agos | Disciplina | 2011 v<br>2011 v | Q                       |                     |
|                                                                                                    | Ver<br>nscrições                       | Nr                              | Organização<br>DTCE-<br>DESENV.     | Disciplina | Localidade                                | Tipo Concurso                         | <u>Início</u><br>20-08-               | <b>Fim</b><br>31-08-          | Estado                                   | Promoção   | Inscrições       | <u>Início</u><br>14-07- | <b>Fim</b><br>19-08 |

Se as "Inscrições" estiverem (abertas) deverá clicar no item. 🧳

Será redireccionado para outra janela, onde poderá efectuar a sua inscrição.

|                                                                                                    |                                                                                                    |               | Lo                              | jout   FEP   L     | inks Úteis   Contactos                                 | Pesquisar:                          | Segures Equestres |
|----------------------------------------------------------------------------------------------------|----------------------------------------------------------------------------------------------------|---------------|---------------------------------|--------------------|--------------------------------------------------------|-------------------------------------|-------------------|
| Principal Federação                                                                                                    | Filiação/Serviços                                                                                           | Centros Feder | rados Formaç                    | ão Oficiais        | Notícias Discipl                                       | linas                               |                   |
| Gestão de Inscriçõe                                                                                                    | 25                                                                                                    | 1002 2500 04  | <b>un</b> ( hispor, sei riges : | . Interições em eo |                                                        |                                     |                   |
| Comissão Organizadora:<br>Disciplina:<br>Estado Concurso:<br>Descrição do País:<br>Localidade:<br>Tipo de Concurso:<br>Data de Realização: | DTCE-DESENV. TUR<br>Saltos<br>Confirmado<br>Portugal<br>Estoril<br>CSI ****<br>De: [20-08-2011<br>Promoção? | ISTICO COSTA  | ESTORIL                         |                    | Inicio a:<br>Inicio a:<br>Fim a:<br>Estado Inscrições: | 14-07-2011<br>19-08-2011<br>Abertas |                   |
| Adicionar Ins<br>Nº Fep do Cavalein<br>Pessular Pratcanta<br>Sravac Inscrieta<br>Inscrições:                                               | scrição:<br>o: Nº Fep do                                                                                    | Cavalo:       | Prova 1º Di                     | a:                 | BOX:                                                   |                                     |                   |

Todos os campos são de preenchimento obrigatório.

- Os Cavaleiros apenas podem efectuar a sua inscrição e dos cavalos.

- Os Clubes podem efectuar a inscrição de vários cavaleiros e cavalos.

Após efectuar a inscrição do Cavaleiro e do cavalo, deverá seleccionar a prova do 1º dia e a opção de box.

Deverá clicar no item "Guardar inscrição", passando a mesma a constar da listagem das inscrições.

# Para que as inscrições sejam aceites o cavaleiro e os cavalos deverão ter a situação regularizada na Federação Equestre Portuguesa.

**Nota:** As inscrições de acordo com os Regulamentos da Federação Equestre Portuguesa, encerram 15 dias antes das datas de início dos Concursos, salvo outra indicação das Comissões Organizadoras.

Obs: Todas as imagens apresentadas são meramente exemplificativas.